## Radni nalozi uslužna (servisna) delatnost

Poslednja izmena 25/07/2024 11:14 am CEST

Potrebno je kroz Šifarnici >Artikli otvoriti artikal kao tip: Usluga:

| Artikli        |           |                |           |           |     |   |  |
|----------------|-----------|----------------|-----------|-----------|-----|---|--|
| 🗙 Odustani     | 🖹 Sačuva  | aj 🗜 Sači      | uvaj i no | v         |     |   |  |
| Osnovni podaci | Knjiženje | CENOVNICI      | Sasta     | vnica (3) |     |   |  |
| Naziv: *       |           | Usluga servisa | 9         |           |     |   |  |
| Šifra:         |           |                |           |           |     | ] |  |
| Kod:           | _         |                |           |           |     |   |  |
| Tip artikla: * | [         | Usluge         |           |           | × ~ |   |  |
| Jedinica mere: |           |                |           |           |     | _ |  |
| Robna grupa:   |           |                |           |           | ~   |   |  |
| Stopa PDV: *   |           | Opšta stopa    |           |           | * ~ |   |  |
| Prodajna cena: |           | 6.500,000      | 0000      | RSD       | × ~ |   |  |

i uneti sastavnicu za ovu uslugu odn. materijal koji se utroši prilikom izvršenja usluge. (Sastavnicu odnoso utrošen materijal, ukoliko nemamo definisan standardni utrošak, možemo uneti i direktno na radnom nalogu)

| Artikli                                                                                                    |            |   |  |  |  |  |  |  |  |  |
|----------------------------------------------------------------------------------------------------|------------|---|--|--|--|--|--|--|--|--|
| 🗙 Odustani 🖹 Sačuvaj i nov                                                                                                   |            |   |  |  |  |  |  |  |  |  |
| Osnovni podaci Knjiženje CENOVNICI Sastavnica (3)                                                                            |            |   |  |  |  |  |  |  |  |  |
| Smanjivanje po sastavnici iz izdatog računa (paket) Razduživanje po sastavnici pri izdavanju sa skladišta <b>+ Dodaj red</b> |            |   |  |  |  |  |  |  |  |  |
| Artikal                                                                                                    | Količina u |   |  |  |  |  |  |  |  |  |
| Filter goriva                                                                                                    | 1          | × |  |  |  |  |  |  |  |  |
| / Filter klime                                                                                                    | 1          | × |  |  |  |  |  |  |  |  |
| 🖉 Ulje motora                                                                                                    | 1          | × |  |  |  |  |  |  |  |  |

Zatim idemo kroz **Poslovanje>Radni nalozi>** u podešavanjima za radne naloge izaberemo <**Servisna (uslužna) delatnost**>:

## Podešavanja radnog naloga

| X Odustani Potvrdi                           |                                                                                                    |
|----------------------------------------------|----------------------------------------------------------------------------------------------------|
| Odredite svrhu korišćenja<br>radnih naloga.: | <ul> <li>Proizvodnja</li> <li>Servisna(uslužna)delatnost</li> <li>Građevina</li> <li>Evidentiranje utrošenog vremena i materijala</li> </ul> |
| 🔲 Kopiranje podataka o bro                   | ju i nazivu radnog naloga u izdat račun                                                                                                    |

Nakon odabira ove opcije, možemo da radimo radni nalog gde nam je artikal podešen kao usluga. Klikom na Nov, unesemo uslugu i po potrebi uredimo sastavnicu materijala koja je vezana samo za ovaj radni nalog:

|                   | 🖺 Sačuvaj 🖹       | Sačuvaj i nov Po | otvrdi         |                 |                          |              |                           |   |
|-------------------|-------------------|------------------|----------------|-----------------|--------------------------|--------------|---------------------------|---|
| novni podao       | i Pregled Napomen | a                |                |                 |                          |              |                           |   |
| oj: *             | 1                 | Stranka:         | SAOP DOO ZA IZ | RADU I PROD × 🗸 | + /                      |              |                           |   |
| tum:              | 01.04.2021        | Analitika:       |                | ~               | +                        |              |                           |   |
| c                 | 01.04.2021        | Veza:            |                |                 |                          |              |                           |   |
|                   |                   | Naziv naloga:    |                |                 |                          |              |                           |   |
| Artikal<br>Usluga | a servisa         | <b>x</b> ~ +     | Kc             | ličina JM       | Stvarna cena<br>3.600,00 | %            | Prodajna cena<br>6.500,00 |   |
|                   | Sastav            |                  | Normativ JM    | Nabavna cena 🗘  | %                        | Stvarna cena | Ukupna količina           |   |
|                   |                   | <b>~</b> +       | 0              | 0,00            | 0,00                     | 0,00         | 0                         | e |
| /                 | Filter goriva     |                  | 1              | 1.500,00        | 0,00                     | 1.500,00     | 1,00                      | × |
|                   | Filter klime      |                  | 1              | 900,00          | 0,00                     | 900,00       | 1,00                      | × |
| 1                 |                   |                  |                |                 |                          |              |                           | ~ |

Dodamo artikal i nakon potvrde radnog naloga dobijamo sledeće opcije:

| Radni nalog                                                               |                                        |                 |                 |                 |  |  |  |
|---------------------------------------------------------------------------|----------------------------------------|-----------------|-----------------|-----------------|--|--|--|
| < Nazad + Nov                                                             | ලි Odštampaj 🖾 Pošalji e-mejlom 🛛 Otka | ži potvrđivanje | Zaključi Otkaži | i Kopiraj ~     |  |  |  |
| Broj: 2021-1                                                              |                                        |                 |                 | U izdavanje     |  |  |  |
| Datum:                                                                    | 01.04.2021                             |                 |                 | u račun         |  |  |  |
| Rok:                                                                      | 01.04.2021                             |                 |                 | u predračun     |  |  |  |
| Potvrđen:                                                                 | 26.04.2021                             |                 |                 |                 |  |  |  |
| Zaključen:                                                                |                                        |                 |                 |                 |  |  |  |
| Otkazan:                                                                  |                                        |                 |                 |                 |  |  |  |
| Veza:                                                                     |                                        |                 |                 |                 |  |  |  |
| Stranka: SAOP DOO ZA IZRADU I PRODAJU POSLOVNE PROGRAMSKE OPREME NOVI SAD |                                        |                 |                 |                 |  |  |  |
| Analitika:                                                                |                                        |                 |                 |                 |  |  |  |
| Artikal                                                                   |                                        | Količina JM     | Stvarna cena    | % Prodajna cena |  |  |  |
| + Usluga servisa                                                          |                                        | 1               | 3.600,00        | 80,56 6.500,00  |  |  |  |

## 1 da kopiramo u novi radnog nalog

**2** da kopiramo u izdavanje > ova opcija predstavlja vezu sa modulom Zalihe. Ona predstavlja izdavanje materijala na osnovu ovog radnog naloga sa skladišta na kom nam se materijal nalazi.

| Promet zaliha: IP-1                     |                         |               |                      |          |                |                                 |            |           |  |  |
|-----------------------------------------|-------------------------|---------------|----------------------|----------|----------------|---------------------------------|------------|-----------|--|--|
|                                         | < N                     | azad 🕂 N      | lov 👻 Otkaži potvrđ  | ivanje   | Kopiraj        | ~ 🗗 0                           | dštampaj ~ |           |  |  |
| Nastali zapisi:<br>• Nalog za knjiženje |                         |               |                      |          | Izvori<br>• Ra | <b>ni zapisi:</b><br>adni nalog |            |           |  |  |
|                                         | Izdavanje u proizvodnju |               |                      |          |                |                                 |            |           |  |  |
| I                                       | Datum: 01.04.2021       |               |                      |          |                |                                 |            |           |  |  |
|                                         | Analitika:              |               |                      |          |                |                                 |            |           |  |  |
| Opis: Iz radnog naloga: 2021-1          |                         |               | 021-1                |          |                |                                 |            |           |  |  |
|                                         |                         |               |                      |          |                |                                 |            |           |  |  |
|                                         | RB                      | Artikal       | lz skladišta         | Količina | JM             | Cena                            | Vrednost   | % popusta |  |  |
|                                         | 1                       | Filter goriva | Skladiste materijala | 1        |                | 1.500,00                        | 1.500,00   | 0,00      |  |  |
|                                         | 2                       | Filter klime  | Skladiste materijala | 1        |                | 900,00                          | 900,00     | 0,00      |  |  |
|                                         | 3                       | Ulje motora   | Skladiste materijala | 1        |                | 1.200,00                        | 1.200,00   | 0,00      |  |  |
|                                         |                         |               |                      | 3        |                |                                 | 3.600,00   |           |  |  |
|                                         |                         |               |                      | 1        |                |                                 |            |           |  |  |
|                                         |                         |               |                      |          |                |                                 |            |           |  |  |

3 **da kopiramo u Izdat račun**> Kako bi mogli da kopiramo u IR, potrebno je na radnom nalogu prethodno da unesemo stranku. Možemo kopirati u nov izdat račun ili dodati na več postojeći. Takođe, cenu možemo povući sa radnog naloga ili cenovnika.

**da kopiramo u Predračun** >Kako bi mogli da kopiramo u Predračun, potrebno je na radnom nalogu prethodno da unesemo stranku. Možemo kopirati u nov predračun ili dodati na več postojeći. Takođe, cenu možemo povući sa radnog naloga ili cenovnika.

Kopiranje u prijem ne radimo, jer se usluge ne vode na zalihama.